# Income, Assets & Liabilities Declaration!

## Index

| Sr. No | Title                 | Page No. |
|--------|-----------------------|----------|
| 1      | Declarant's Dashboard | 2        |
| (I)    | Create New Account    | 2        |
| (II)   | My Profile            | 6        |
| (III)  | (III)New Declaration  | 9        |
| (IV)   | Declaration Archive   | 11       |
| (V)    | Logout                | 12       |
|        |                       |          |

### **Declarant's Dashboard:**

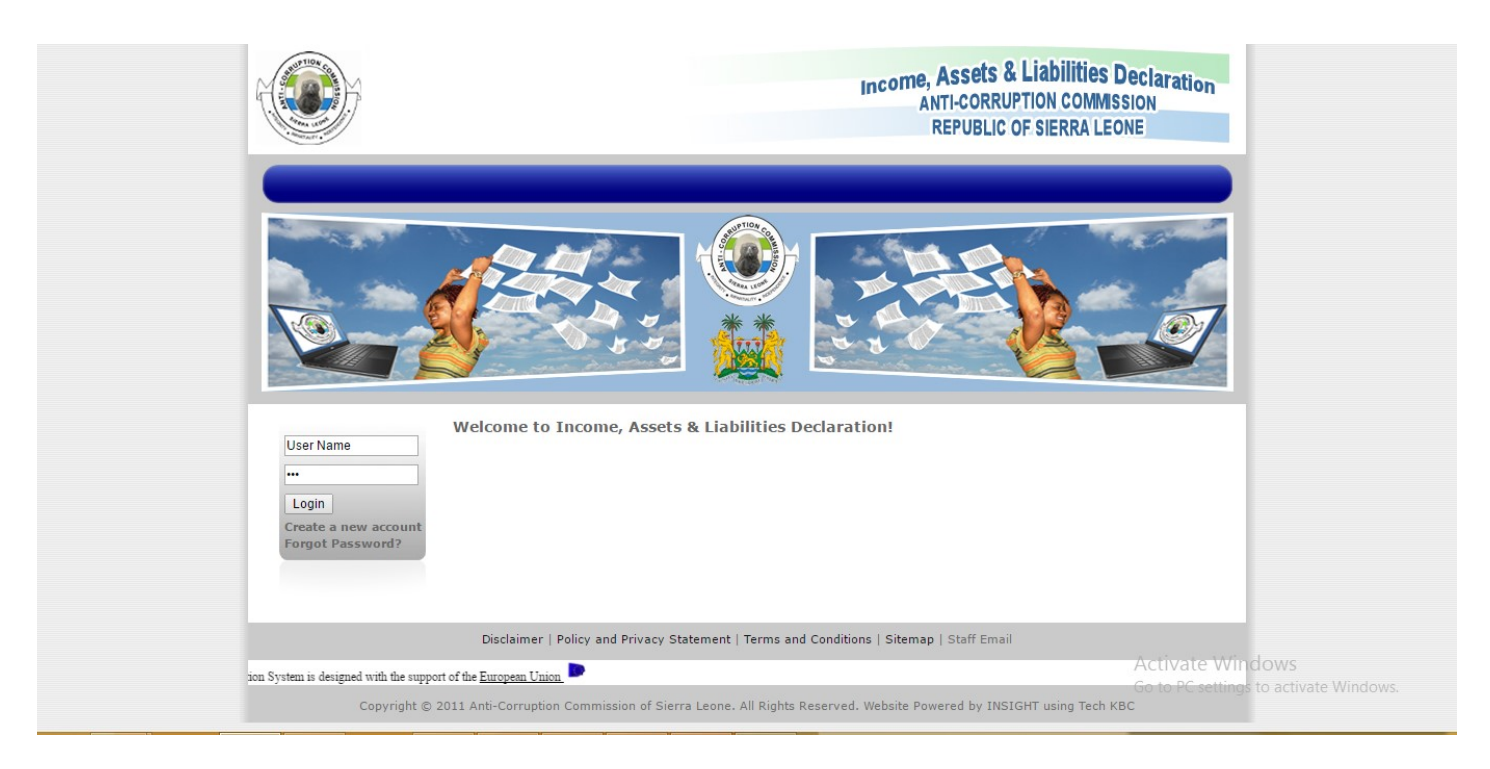

Declarant's Dashboard Login Page (<u>http://www.acc-sl.net/assets/index.php</u>)

## (I) Create New Account :

This is the homepage of the ACC SL. Here many functions are available. If you want to user then just fill the registration for, there is one option given **Create a New Account.** Just click on that the below screen will display;

#### Income, Assets & Liabilities Declar ANTI-CORRUPTION COMMISSION REPUBLIC OF SIERRA LEONE

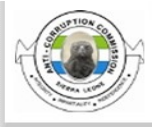

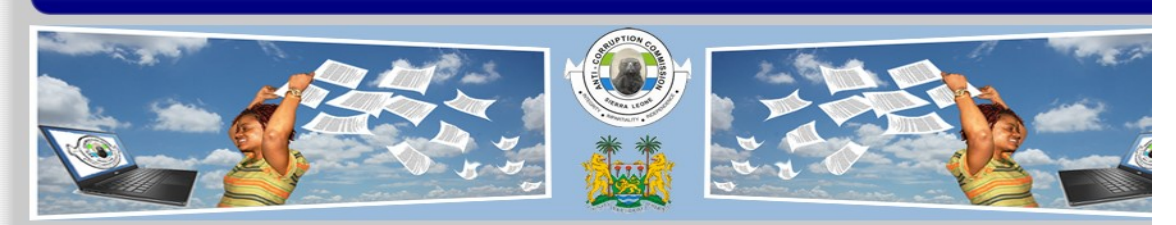

|                                        | Ministry/Department/Agency                                                                   |                                    |
|----------------------------------------|----------------------------------------------------------------------------------------------|------------------------------------|
| .ogin                                  | (MDA):*                                                                                      |                                    |
| reate a new account<br>orgot Password? | Social Security Number (SS                                                                   | 5                                  |
|                                        | e.g. E0101197005250001                                                                       |                                    |
|                                        | Personal Details:                                                                            |                                    |
|                                        | Title:*                                                                                      | Mr. 🔻                              |
|                                        | Surname:*                                                                                    |                                    |
|                                        | First Name:*                                                                                 |                                    |
|                                        | Middle Name:                                                                                 |                                    |
|                                        | Previous Name/Aliases:                                                                       |                                    |
|                                        | Date of Birth:*                                                                              | Day: 01 ▼ Month: 01 ▼ Year: 1925 ▼ |
|                                        | Present Citizenship:*                                                                        |                                    |
|                                        | Details of any other Citizens                                                                | hip:                               |
|                                        | Marital Status:*                                                                             | Married Single                     |
|                                        | Gender:*                                                                                     | O Male O Female                    |
|                                        | Employment Details:                                                                          |                                    |
|                                        | Employee Category:*.                                                                         |                                    |
|                                        | Current Postina:                                                                             |                                    |
|                                        | Designation:*                                                                                |                                    |
|                                        | Rank / Grade:                                                                                |                                    |
|                                        | Employee ID:                                                                                 |                                    |
|                                        | Employee Pin No (if any):                                                                    |                                    |
|                                        | Establishment Registration<br>any):                                                          | Number (if                         |
|                                        | Source of Income:<br>(e.g. Employment, Rent, Far<br>Business Interest etc, and C<br>specify) | m land,<br>thers, please           |
|                                        | Do you have an administrati<br>responsibility:*                                              | ve 🔍 Yes 🔍 No                      |
|                                        | Do you have financial respo                                                                  | nsibility:* 🔍 Yes 🔍 No             |
|                                        | Do you have political respor                                                                 | nsibility:* 🔍 Yes 🔍 No             |
|                                        | Do you have a professional                                                                   | responsibility:* 🔘 Yes 🔍 No        |
|                                        | Contact Details:                                                                             |                                    |
|                                        | Telephone:                                                                                   |                                    |
|                                        | Mobile:                                                                                      |                                    |
|                                        | Email:*                                                                                      |                                    |
|                                        | Confirm Email:*                                                                              |                                    |
|                                        |                                                                                              |                                    |
|                                        | Permanent (Mailing) Addres                                                                   | S:                                 |
|                                        |                                                                                              |                                    |

Fill in all the details and Click **I Accept.** After Successfull submittion of form you will recieve an email for verification with activation link as shown below.

| ACC-Assets Declaration Registration Verification 🗆 Index x |                                                                                                    |                                                        |  |  |
|------------------------------------------------------------|----------------------------------------------------------------------------------------------------|--------------------------------------------------------|--|--|
| ?                                                          | Anti-Corruption@cloud69.hostgator.com                                                                                                    | 3:30 PM (1 hour ago) 📩 🔸 💌                             |  |  |
|                                                            | Theno wr.<br>Thanks for the registration with Assets Declaration, Anti-Corruption, Sierra Leone.<br><u>Please click here to complete your registration.</u> Once you confirm your registration, you w | vill receive the password on your registered email id. |  |  |
|                                                            | Thanks<br>Team ACC<br>(Assets Declaration)<br>2017-01-23 10:00:22                                                                                                    |                                                        |  |  |

Recieved Email For Activation.

After Clicking on the given link in email you will be redirected to the website and it will verify your email. After this you will recieve an email with **username** and **password**. **Use that credentials for login.** 

If you forgot your password the just click on the Forgot Password? The below screen will display;

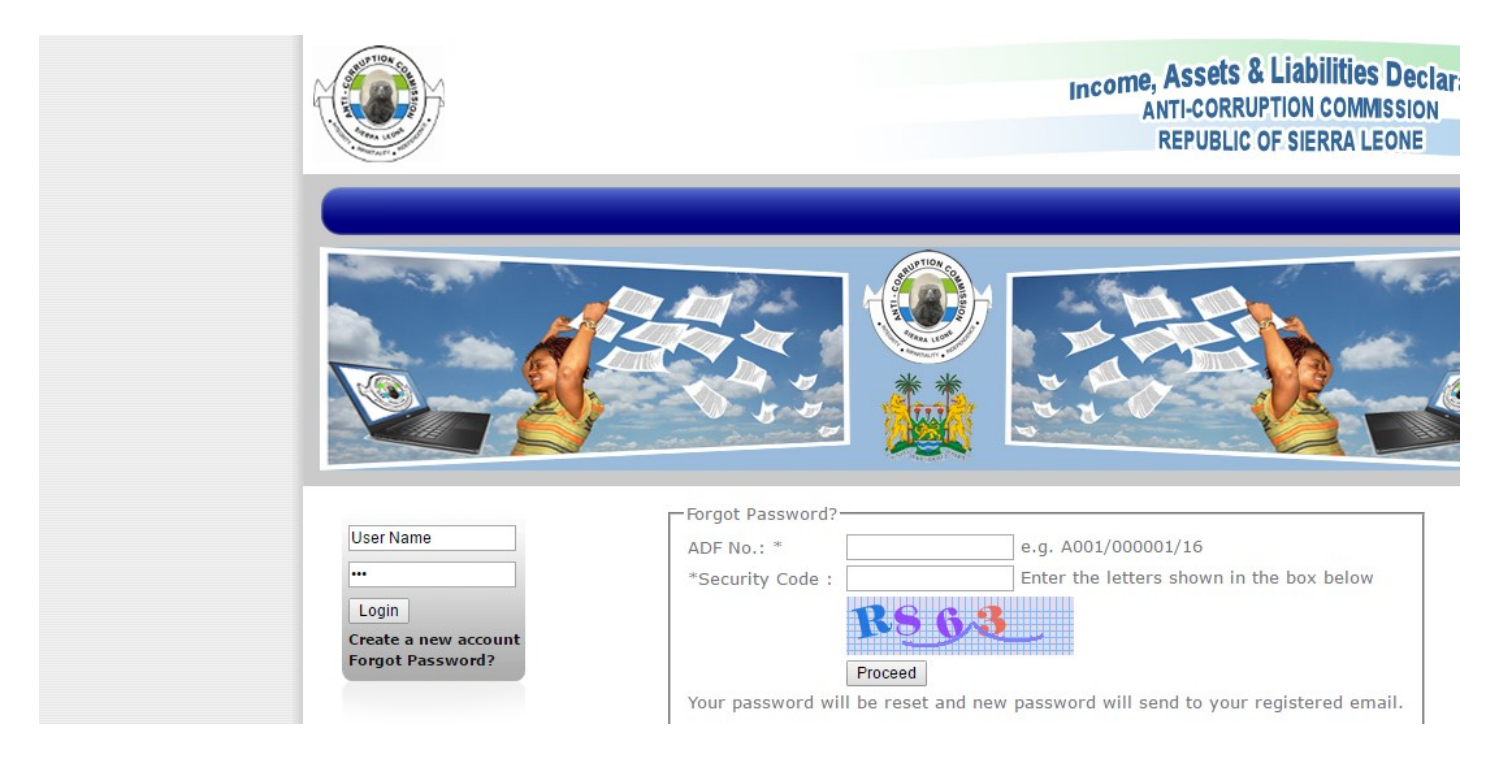

Forgot Password Page ( <u>http://www.acc-sl.net/assets/index.php?inc=forgot\_password</u> )

Fill this information you got the mail, in that you will get your password then you can sign in.

On successful login it will show the screen as shown below:

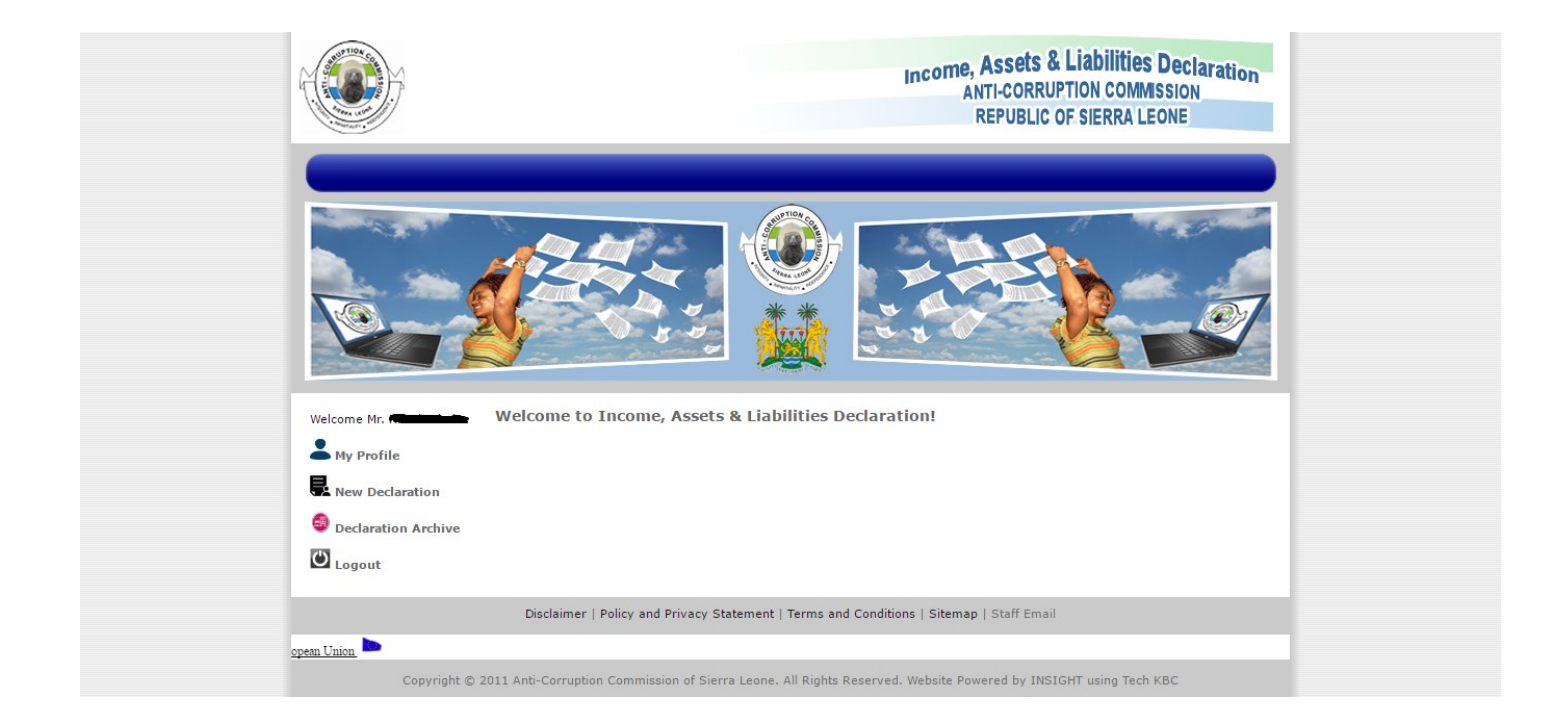

Main Login Page (Fornt End)

There are four options My Profile, New Declaration, Declaration, Logout.

## (II)My Profile :

There are three sections

- a) Personal Details
- b) Contact Details
- c) Employment Details
  - a) Personal Details: Fill all details. Fields with star are compulsory to be filled. No require to fill data again if you all filled while Registration. Make sure to check the checkbox "I Accept" and click Update.

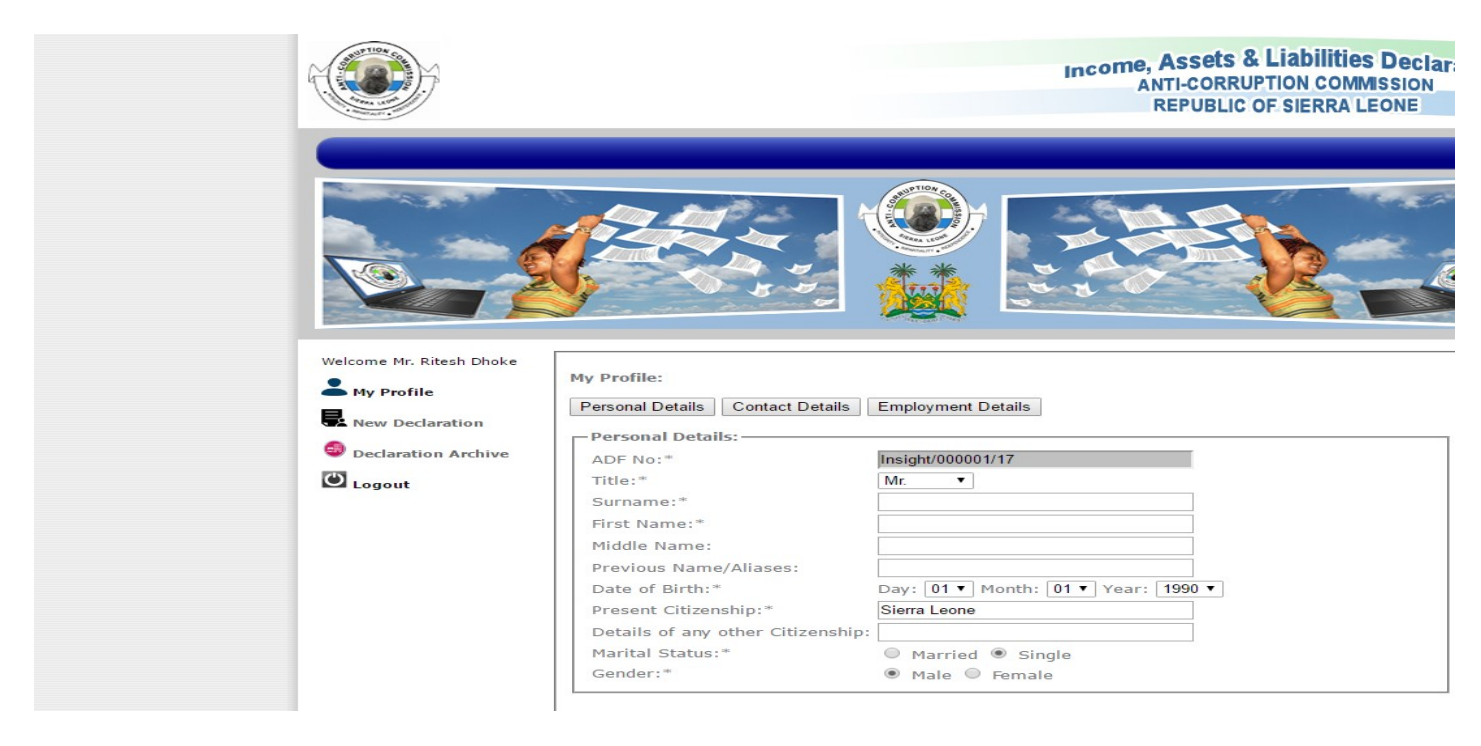

Profile Page (<u>http://www.acc-sl.net/assets/index.php?inc=profile</u> )

**b)** Contact Details: We have to fill Contact details. Make sure to check the checkbox "I Accept" and click Update.

|                                                     |                                                                                                    | Income, Assets & Liabilities D<br>ANTI-CORRUPTION COMMISS<br>REPUBLIC OF SIERRA LEOD                                           |
|-----------------------------------------------------|----------------------------------------------------------------------------------------------------|----------------------------------------------------------------------------------------------------|
|                                                     |                                                                                                    |                                                                                                    |
| Welcome Mr. Ritesh Dhoke My Profile New Declaration | My Profile:<br>Personal Details Contact Details                                                                                                    | Employment Details                                                                                                    |
|                                                     | Contact Details:                                                                                                    |                                                                                                    |
|                                                     | Telephone:                                                                                                    |                                                                                                    |
| Logout                                              | Mobile:                                                                                                    |                                                                                                    |
|                                                     | Email:*                                                                                                    |                                                                                                    |
|                                                     |                                                                                                    |                                                                                                    |
|                                                     | Confirm Email:*                                                                                                    |                                                                                                    |
|                                                     | Confirm Email:*<br>Permanent (Mailing) Address:*                                                                                                    |                                                                                                    |
|                                                     | Confirm Email:*<br>Permanent (Mailing) Address:*<br>District and Province:*                                                                               | Western Urban - Western Area ▼<br>Western Urban Western Area                                                                   |
|                                                     | Confirm Email:* Permanent (Mailing) Address:* District and Province:* Present Address:                                                                    | Western Urban - Western Area ▼<br>Western Urban Western Area                                                                   |
|                                                     | Confirm Email:* Permanent (Mailing) Address:* District and Province:* Present Address: Same as above                                                      | Western Urban - Western Area ▼<br>Western Urban Western Area                                                                   |
|                                                     | Confirm Email:* Permanent (Mailing) Address:* District and Province:* Present Address: Same as above District and Province:*                              | Western Urban - Western Area ▼<br>Western Urban Western Area<br>Western Urban - Western Area ▼<br>Western Urban - Western Area |
|                                                     | Confirm Email:* Permanent (Mailing) Address:* District and Province:* Present Address: Same as above District and Province:* Passport Number(s) (if any): | Western Urban - Western Area ▼<br>Western Urban Western Area<br>Western Urban - Western Area ▼<br>Western Urban Western Area   |

Profile Page (Contact Details).

**c) Employment Details:**Fill All Necessary Details and make sure to check the checkbox "I Accept" and click Update.

#### Income, Assets & Liabilities Declar ANTI-CORRUPTION COMMISSION REPUBLIC OF SIERRA LEONE

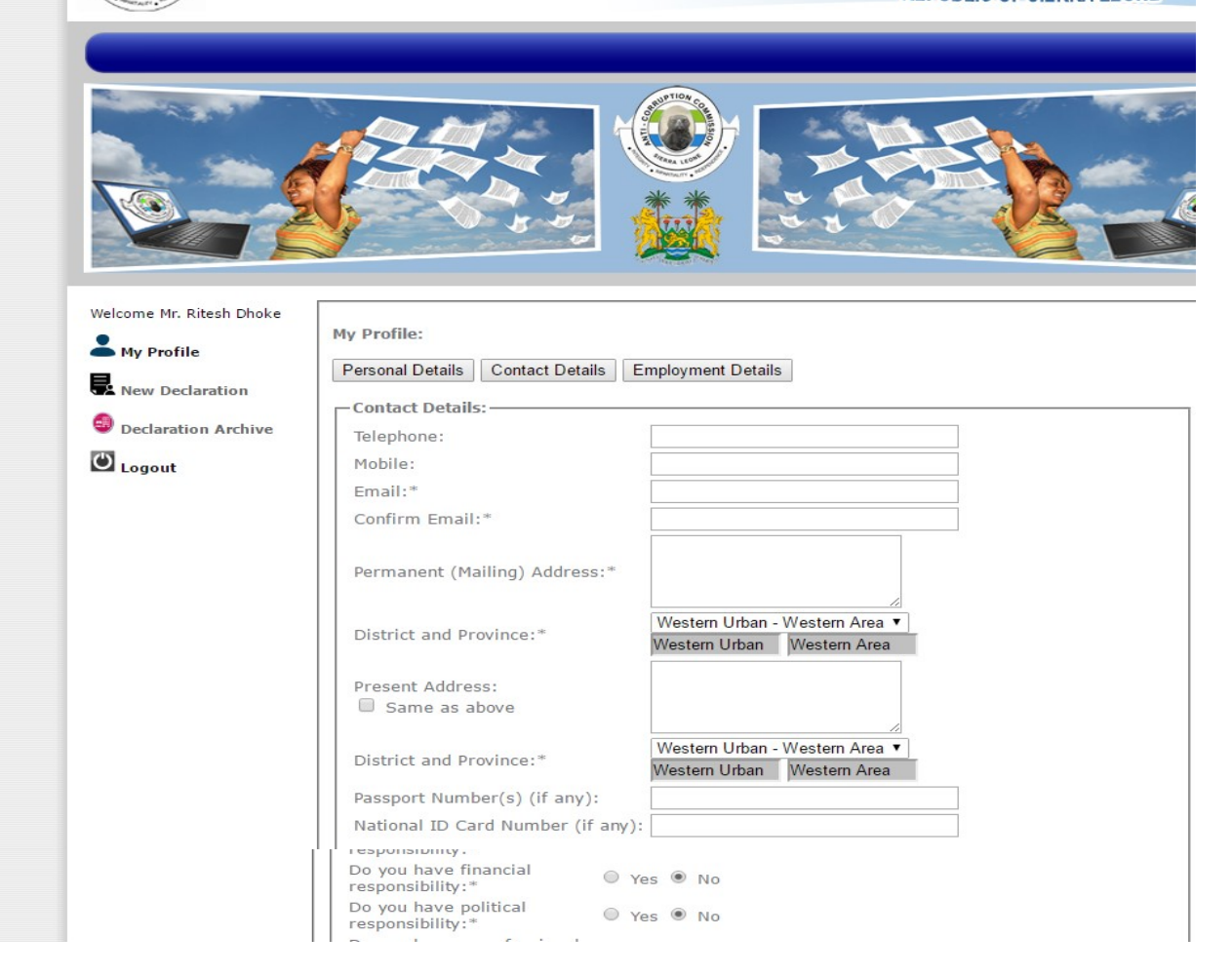

Profile Page (Employment Details)

(III)New Declaration: There are three section which are as follows:

- a) Income, Assets & Liabilities Declaration:
- b) Reason for Declaration.
- c) Personal Details.

a) Income, Assets & Liabilities Declaration: Fill necessary Details and Upload a your photo.

b) Reason for Declaration: Mention the Reason from the checkbox.

c) Personal Details: This section consists of various tabs as:

- i) Personal Details:
- ii) Current Employment:
- iii) Contact Details:
- iv) Family Details:
- v) Cash and Deposits:
- vi) Immovable Assets:
- vii) Movable Assets:
- viii) Securities:
- ix) Other Assets:
- x) Liabilities:

To fill the various forms you can click the respective tabs and fill required fields. Make sure you check the checkbox "I Accept" and click Save.

|                                                                                                    |                                                                                                    |                                                                                                    | Income, Assets & Liabilities Declar<br>ANTI-CORRUPTION COMMISSION<br>REPUBLIC OF SIERRA LEONE                                                         |
|----------------------------------------------------------------------------------------------------|----------------------------------------------------------------------------------------------------|----------------------------------------------------------------------------------------------------|----------------------------------------------------------------------------------------------------|
|                                                                                                    |                                                                                                    |                                                                                                    |                                                                                                    |
| Welcome Mr. Ritesh Dhoke  My Profile  My Profile  New Declaration  Declaration Archive  Constant of the second second sec | Income, Assets & Liabilit<br>Date of Declaration:<br>Declaration for the<br>Year:<br>Reason for Declaration<br>Appointment<br>Other (Please Spector<br>Personal Details<br>Current Employment<br>Past Employment<br>Contact Details<br>Family Details<br>Cash and Deposits<br>Immovable Assets<br>Movable Assets<br>Securities<br>Other Assets<br>Liabilities | ies Declaration:<br>2017/01/24 Place of A<br>2017  Place of A<br>Please u<br>Photo:<br>Please u<br>Photo:<br>Please u<br>Photo:<br>Please u<br>Photo:<br>Please u<br>Photo:<br>Please u<br>Photo:<br>Please u<br>Photo:<br>Please u<br>Photo:<br>Please u<br>Photo:<br>Please u<br>Please u<br>Pleas | ffidavit:<br>pload your latest Choose File No file chosen<br>ment Annual Declaration<br>Insight/000001/17<br>Mr.<br>Insight/000001/17<br>Sierra Leone |

(IV) Declaration Archive: Here you can view your previous declaration within the given columns: Year, Date, Place, Reason, Status and Action. In Action Columns you can view form, Edit Form, Delete Form, Submit Form to ACC if it is not yet submitted and you can copy all the details and create new declaration respectively.

Please note that one can delete the declaration only prior to submitting it to ACC. Once submitted, declaration will not be deleted.

On clicking new Declaration you will be redirected to New Declaration Tab.

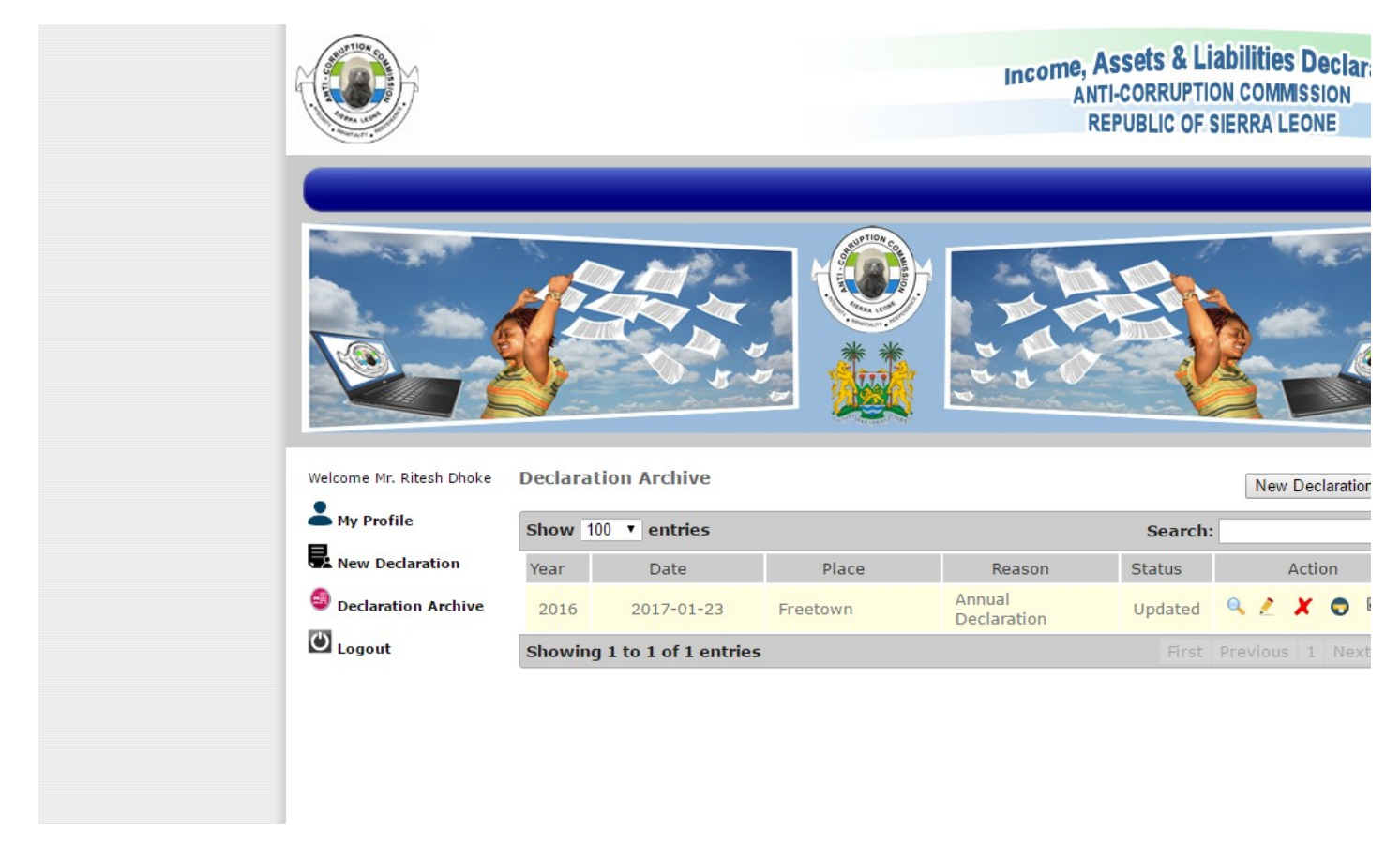

Declaration Archive Page (<u>http://www.acc-sl.net/assets/index.php?inc=my\_archive</u>)

(V) Logout: Logout Button will terminate the current session.